## **Portal User** Registration Process

## Registration

**IMPORTANT!** If a new app or more data access is required and Registrant already has an active account, follow the same steps below (act as if new registrant) and select the app to be added. When received and approved, the app or data will be added to the existing profile.

**IMPORTANT!** User **MUST USE** the same e-mail address to have the new app registered under the same account.

1. Registrant reaches <u>www.trouwnutrition.ca</u> and clicks on Log in link to reach portal (OKTA Widget) or <u>www.trouwnutrition.ca/portal</u>

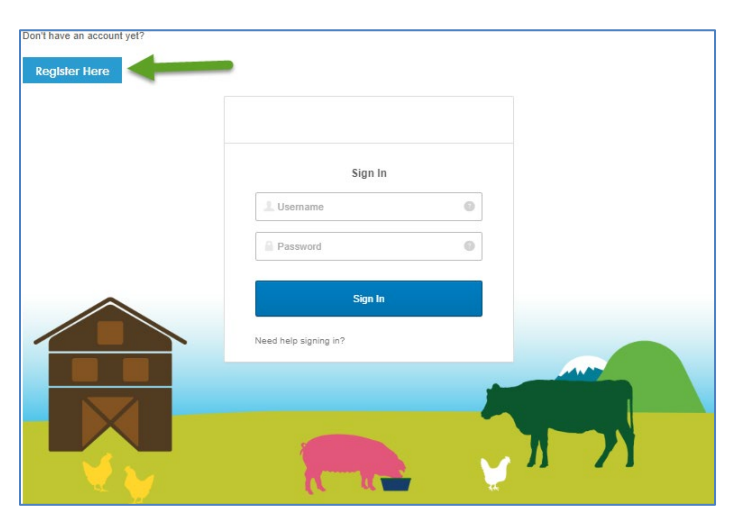

2. Registrant clicks on Register Here button

- 3. Registrant fills in at minimum all required fields in registration form
- 4. Registrant clicks next

| Company Details | S Application Details | <ul> <li>Legal</li> </ul> |
|-----------------|-----------------------|---------------------------|
|                 | Last name*            |                           |
|                 | Phone number*         | Mobile phone number       |
|                 |                       |                           |
|                 | Company Details       | Last name*                |

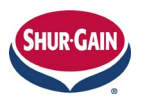

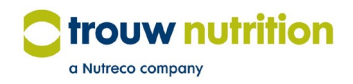

- 5. Registrant completes company information
  - a. When registering for MySamples and/or SampleAnalysis registrant should complete the Sales Representative, Dealer and Species fields where possible to make approval easier
- 6. Registrant clicks next

| Luser Details                 | Application Details | 🔧 Legal                 |
|-------------------------------|---------------------|-------------------------|
| Customer No.                  | Customer name*      |                         |
| Address*                      | City*               | Postal Code / Zip Code* |
| Country*                      |                     |                         |
| Please select a country       | ▼.                  |                         |
| Your Trouw Nutrition company* |                     |                         |
| Please select your company    |                     | •                       |
| Region* Not Applicable        |                     |                         |
| Sales Representative Dealer   | Species             |                         |
|                               | Not Applicable      | •                       |

7. Registrant drags application icons from list into selected box

| egister                                                                             |               |
|-------------------------------------------------------------------------------------|---------------|
| ▲ User Details Company Details 🌣 Application Details                                | Legal         |
|                                                                                     |               |
| Available Applications                                                              |               |
| Drag Applications<br>Below                                                          |               |
| Requested Applications                                                              |               |
| MySamples Sample Analysis Drop Applications Here                                    |               |
| Additional Information : Sample Analysis                                            |               |
| Mill and / or Customer (s)* Input is mandatory (Mill and / or Customer name(s) here |               |
|                                                                                     |               |
| Additional Information : MySamples                                                  |               |
| Customer(s)* Input is mandatory Mill and / or Customer name(s) here                 |               |
|                                                                                     |               |
|                                                                                     | Previous Next |

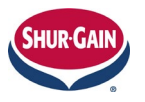

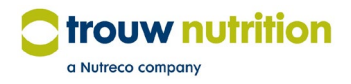

- 8. Registrant clicks next
  - a. Registrant is required to provide extra information based on applications selected in previous step
  - b. This is used when requesting a new app **OR** requesting further data access
- 9. Registrant must complete Captcha, agree with the Terms and Conditions, then clicks Register

| Register     |                 |   |                             |            |                       |          |
|--------------|-----------------|---|-----------------------------|------------|-----------------------|----------|
| User Details | Company Details |   | ♀ Application Details       |            | 🔦 Legal               |          |
|              |                 |   |                             |            |                       |          |
|              |                 |   | MYYS                        | g          |                       |          |
|              |                 | - | Generate New Image<br>MYv8g | Туре       | the code from the i   | mage     |
|              |                 |   |                             |            |                       |          |
|              |                 |   |                             | agree with | the Terms & Condition | Register |

10. Registrant sees final page: Waiting for Approval with Info

| a Nutreco company                                                                   | English (US) |
|-------------------------------------------------------------------------------------|--------------|
| Portal Trouw Nutrition                                                              |              |
| Waiting for approval<br>You have succesfully completed your request for an account. |              |
| After approval of your request you will receive a login to access our services.     |              |

- 11. Notification e-mail sent by system to Approver
  - a. From: noreply@trouwnutrition.com
- 12. Registrant will receive e-mail from OKTA once User Administrator clicks Create User
  - a. E-mail has instructions on how to activate account
    - i. They have 7 days to do so
  - b. Registrant provides a password and a security question answer to complete setup
- 13. Submitted information saved to XMS, viewable in Registrant tab

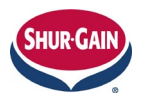

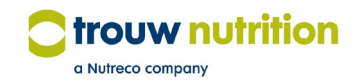